| Classification | System and Ap | No.     | 1-009-01 |      |           |      |     |
|----------------|---------------|---------|----------|------|-----------|------|-----|
| Author         | Eric_Shiu     | Version | 1.0.0    | Date | 2018/4/27 | Page | 1/2 |

## How to change the display type for WinPAC

| Appli | ies to:  |              |                     |  |  |  |
|-------|----------|--------------|---------------------|--|--|--|
|       | Platform | OS Version   | PAC Utility Version |  |  |  |
|       | WinPAC   | All Versions | All Versions        |  |  |  |
|       |          |              |                     |  |  |  |
|       |          |              |                     |  |  |  |
|       |          |              |                     |  |  |  |

The default display resolution for WP-5231/8x2x/9xxx is "800\*600". You can change the display resolution depending on your preferences by the following steps.

## Tips & Warnings

If your monitor doesn't support the display mode that you set, the monitor may not display correctly.

**Step 1:** Change the display resolution.

1.1. Start the PAC utility on the desktop, select the display resolution and then press

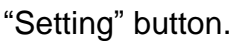

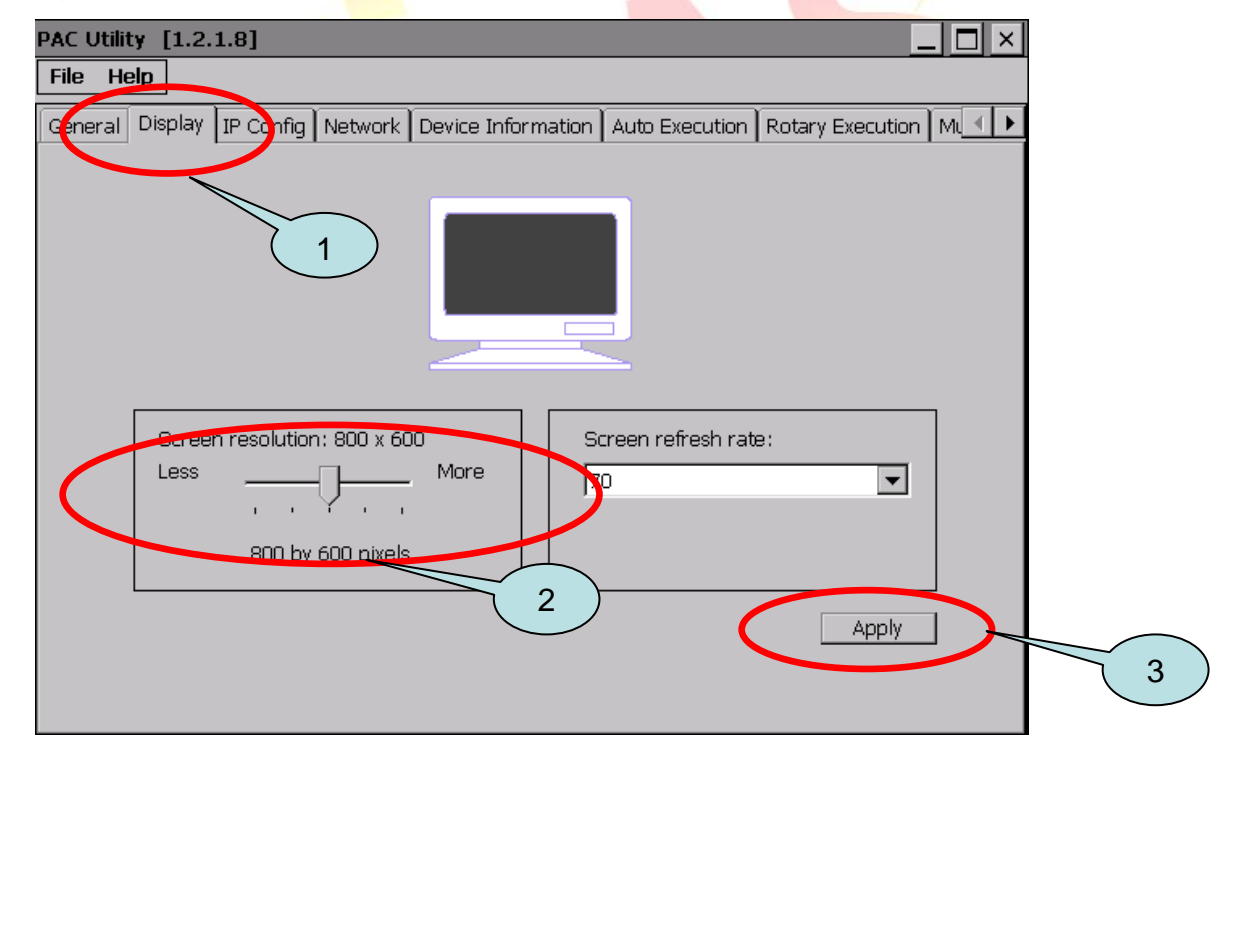

| Classification | System and Ap | No.     | 1-009-01 |      |           |      |     |
|----------------|---------------|---------|----------|------|-----------|------|-----|
| Author         | Eric_Shiu     | Version | 1.0.0    | Date | 2018/4/27 | Page | 2/2 |

Step 2: Reboot your WinPAC.

- 2.1. Start the PAC utility on the desktop and click "**File**"  $\rightarrow$  "**Reboot**".
- 2.2. Click the "Yes" button and wait for the device to reboot.

| File Help<br>Save                                                                                                    |
|----------------------------------------------------------------------------------------------------|
| Reboot                                                                                                    |
| Bestere Litility Default Settings                                                                                     |
| Exit                                                                                                    |
| Yes No                                                                                                    |
|                                                                                                    |
| Tips & Warnings                                                                                                    |
|                                                                                                    |
| If nothing displayed on you <mark>r m</mark> onitor while booting, the <mark>display settings selected o</mark> n the |

WP-5231/8x2x/9xxx may be not be supported by your monitor.

Please see the document :

| "w1-009-03_hov | v_to_ch <mark>a</mark> i | nge_the_ | display_ | _type_fo | or_WinPAC_ | _when_ | _display_ | out_of_ | _range_ | english" | for |
|----------------|--------------------------|----------|----------|----------|------------|--------|-----------|---------|---------|----------|-----|
| more details.  |                          |          |          |          |            |        |           |         |         |          |     |